#### ಮುಖ್ಯಮಂತ್ರಿಯವರ ಪರಿಹಾರ ನಿಧಿ Chief Minister's Relief Fund

ಚಿಕಿತ್ಸಾ ಪೂರ್ವ ಪರಿಹಾರ ಕೋರಿ ಅರ್ಜಿ

### **Application for Relief Fund Before Treatment**

#### Step 1: Go to sevasindhu.karnataka.gov.in website and click on Departments & Services.

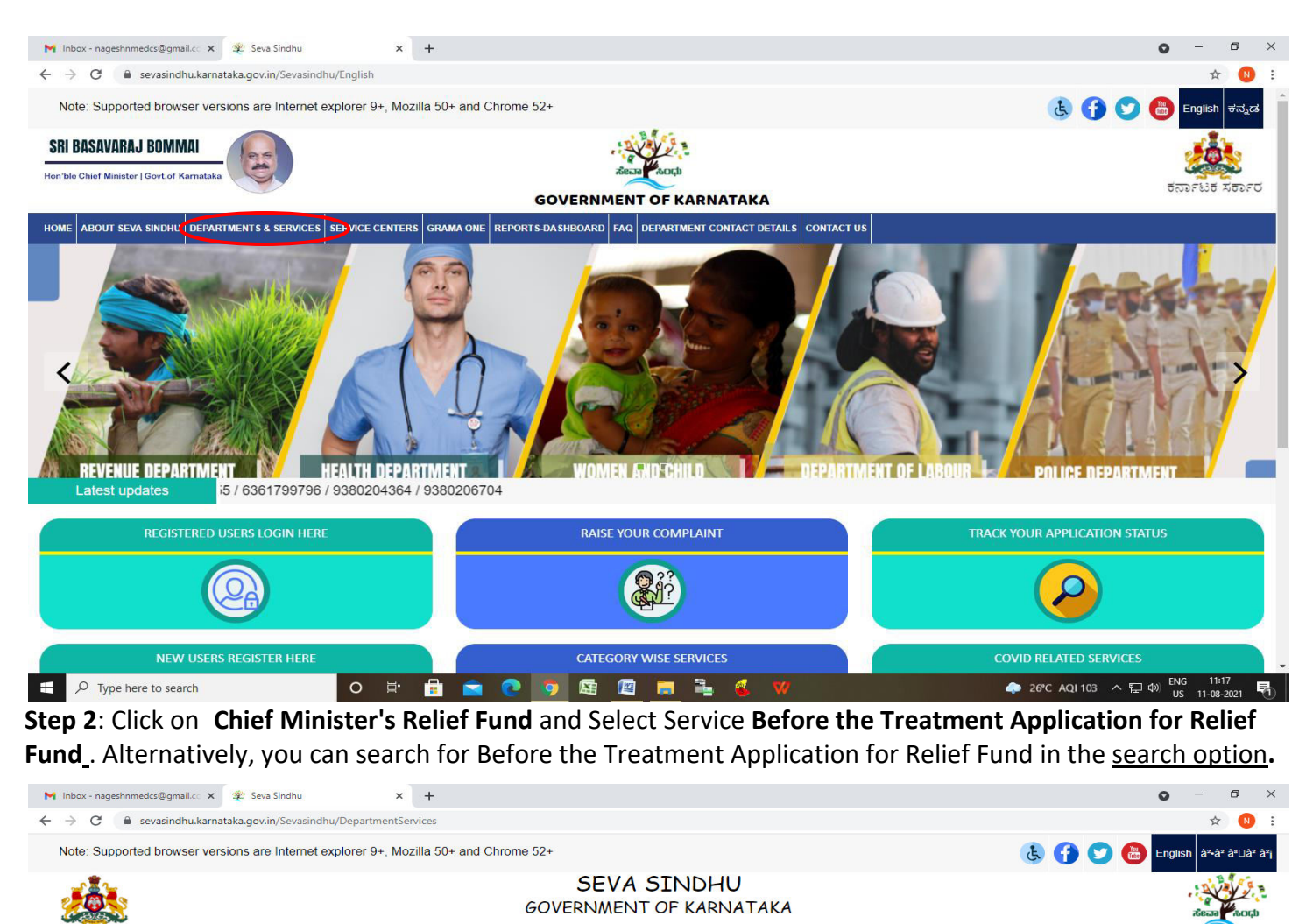

| ಕರ್ನಾಟಕ ಸರ್ಕಾರ                                                    |                                                                   |                                                     |  |  |  |  |
|-------------------------------------------------------------------|-------------------------------------------------------------------|-----------------------------------------------------|--|--|--|--|
| HOME ABOUT SEVA SINDHU DEPARTMENTS & SERVICES SERVICE CENTERS GRA | MA ONE TRACK YOUR APPLICATION STATUS REPORTS-DASHBOARD FAQ DEPART | MENT CONTACT DETAILS CONTACT                        |  |  |  |  |
|                                                                   |                                                                   | Search Service Q X                                  |  |  |  |  |
| + Agricultural Marketing Department                               | + Bangalore Electricity Supply Company                            | + Cauvery Niravari Nigam Limited                    |  |  |  |  |
| + Animal Husbandry and Veterinary Service                         | + Bangalore Metropolitan Transport Corporation                    | + Chamundeshwari Electricity Supply Company Limited |  |  |  |  |
| + Ayush Department                                                | + Bangalore North University                                      | - Chief Minister Relief Fund                        |  |  |  |  |
| + Backward Classes Welfare Department                             | + Bruhat Bengaluru Mahanagara Palike (BBMP)                       | Application for Relief Fund After Treatment         |  |  |  |  |
| + Bangalore Development Authority                                 | + CADA Directorate                                                | Application for Relief Fund Before Treatment        |  |  |  |  |
|                                                                   |                                                                   | + Collegiate Education                              |  |  |  |  |
|                                                                   |                                                                   | + Commerce And Industries Department                |  |  |  |  |
|                                                                   |                                                                   | 1 2 3 4 5 6 7                                       |  |  |  |  |
| © All Rights Reserve Powered by SERVICEPLUS                       | Page last updated on: 29-May-2021 4:41 PM                         |                                                     |  |  |  |  |
|                                                                   |                                                                   |                                                     |  |  |  |  |
| 📲 🔎 Type here to search 🛛 🛛 🛱                                     | 💼 💽 🧿 📾 🖻 🛤 🏪 🍕 🛛                                                 | 🗢 26°C AQI103 스 및 40 ENG 11:19 📢                    |  |  |  |  |

# Step 3 : Click on Apply online.

| M Inbox - nageshnmedcs@gmail.co 🗙 😤 Seva Sir                         | ndhu x +                                                                                                    | • - 6 ×                                                                                                    |
|----------------------------------------------------------------------|----------------------------------------------------------------------------------------------------|----------------------------------------------------------------------------------------------------|
| $\leftarrow$ $\rightarrow$ C $\square$ sevasindhu.karnataka.gov.in/S | Sevasindhu/DepartmentServices                                                                                                    | ☆ 🔞 🗄                                                                                                    |
| Note: Supported browser versions are                                 | Application for Relief Fund Before Treatment                                                                                                    | 🗙 🍸 🕤 🙃 English attarargarar                                                                                    |
|                                                                      | Eligibility: People from poor families or those who fall under BPL category                                                                                                    |                                                                                                    |
| ಕರ್ನಾಟಕ ಸರ್ಕಾರ                                                       | Supporting Document:<br>1)Applicant Photo                                                                                                    |                                                                                                    |
| HOME ABOUT SEVA SINDHU DEPARTMENTS                                   | 2)Estimation bills from Hospital where the treatment will be taken<br>3)BPL Card                                                                                                    |                                                                                                    |
|                                                                      | 4 JAdomaar Caro<br>5)Bank Passbook first page Copy<br>6)Address Proof                                                                                                    |                                                                                                    |
| + Agricultural Marketing Department                                  | 7)Mobile number used by the applicant or their family members                                                                                                    |                                                                                                    |
| + Animal Husbandry and Veterinary Service                            | Service Charge (Free for Online Submission) : Rs 35                                                                                                    | opty Company Limited                                                                                            |
|                                                                      | Delivery Time (Days) : NA                                                                                                    |                                                                                                    |
| + Ayush Department                                                   | Procedure for applying:<br>1) Applicant submits the application                                                                                                    |                                                                                                    |
| + Backward Classes Welfare Department                                | 2) Application verification by CMRF Caseworker     3) Verification by Section Officers / Special Officers 4) Verification by Under Secretary / Special Officer     5) Verification by Joint Secretary |                                                                                                    |
| + Bangalore Development Authority                                    | 6) Verification by Accounts Officer<br>7) Verification by Joint Secretary                                                                                                    | diment in the second second second second second second second second second second second second second second |
|                                                                      | 8) Verification by concerned Hospital<br>9) Application verification by CMRF Caseworker<br>10) Verification by Section Officers / Special Officers                                                    | 1 2 3 4 5 6 7                                                                                                   |
| © All Rights Reserve                                                 | 11) Verification by Under Secretary / Special Officer<br>12) Verification by Joint Secretary                                                                                                    |                                                                                                    |
|                                                                      | 13) Verification by Accounts Officer<br>14) Send for DBT by Joint Secretaries for amount disbursement                                                                                                 |                                                                                                    |
|                                                                      |                                                                                                    |                                                                                                    |
|                                                                      |                                                                                                    | Apply Online                                                                                                    |
| Type here to search                                                  | o 🛱 🔒 🖻 💽 🛐 📾 🗧 📑 🍕 ۷                                                                                                    | ◆ 26℃ AQI103 ヘ 記 40 ENG 11:20<br>● 26℃ AQI103 ヘ 記 40 US 11-08-2021 司                                            |

# **Step 4:** Enter the username, password/OTP, captcha and click on <u>Log In</u> button.

| M Inbox - nageshnmedcs@gma 🗙   🙊 Seva Sindhu 🗙                                                | Apply For Service × | 🧭 Conversion Result for 205cf4 🗙 | 🚦 Online Video Cutter - Cut Vic 🗙 🍐 | + 0 | -   | ٥ | × |
|-----------------------------------------------------------------------------------------------|---------------------|----------------------------------|-------------------------------------|-----|-----|---|---|
| $\leftrightarrow$ $\rightarrow$ C $\square$ serviceonline.gov.in/karnataka/directApply.do?ser | viceId=1456         |                                  |                                     |     | • ☆ | N | : |
| 🗰 Apps M Gmail 💶 YouTube Ҟ Maps 🦐 ServicePlus-PreProd                                         |                     |                                  |                                     |     |     |   |   |
|                                                                                               |                     |                                  |                                     |     |     |   |   |
|                                                                                               | 8 9611106670        |                                  |                                     |     |     |   |   |
|                                                                                               | a                   |                                  |                                     |     |     |   |   |
|                                                                                               | 153836 O            | 153836                           | )                                   |     |     |   |   |
|                                                                                               |                     |                                  |                                     |     |     |   |   |
|                                                                                               | Forgo               | t Password ?                     |                                     |     |     |   |   |
|                                                                                               | Don't have an a     | ccount? Register HERE            |                                     |     |     |   |   |
|                                                                                               |                     |                                  |                                     |     |     |   |   |
|                                                                                               |                     |                                  |                                     |     |     |   |   |
|                                                                                               |                     |                                  |                                     |     |     |   |   |
|                                                                                               |                     |                                  |                                     |     |     |   |   |
|                                                                                               |                     |                                  |                                     |     |     |   |   |
|                                                                                               |                     |                                  |                                     |     |     |   |   |

Activate Windows Go to Settings to activate Windows.

| - | 𝒫 Search for anything | 0 | ⊟ <del>i</del> | 0 | <b>7</b> | <b></b> | 9 | O | 스 햔 및 대) <mark>5/17/2021</mark> ♥ |
|---|-----------------------|---|----------------|---|----------|---------|---|---|-----------------------------------|
|   |                       |   | ·              |   |          |         |   |   |                                   |

Step 5: Fill the Applicant Details.

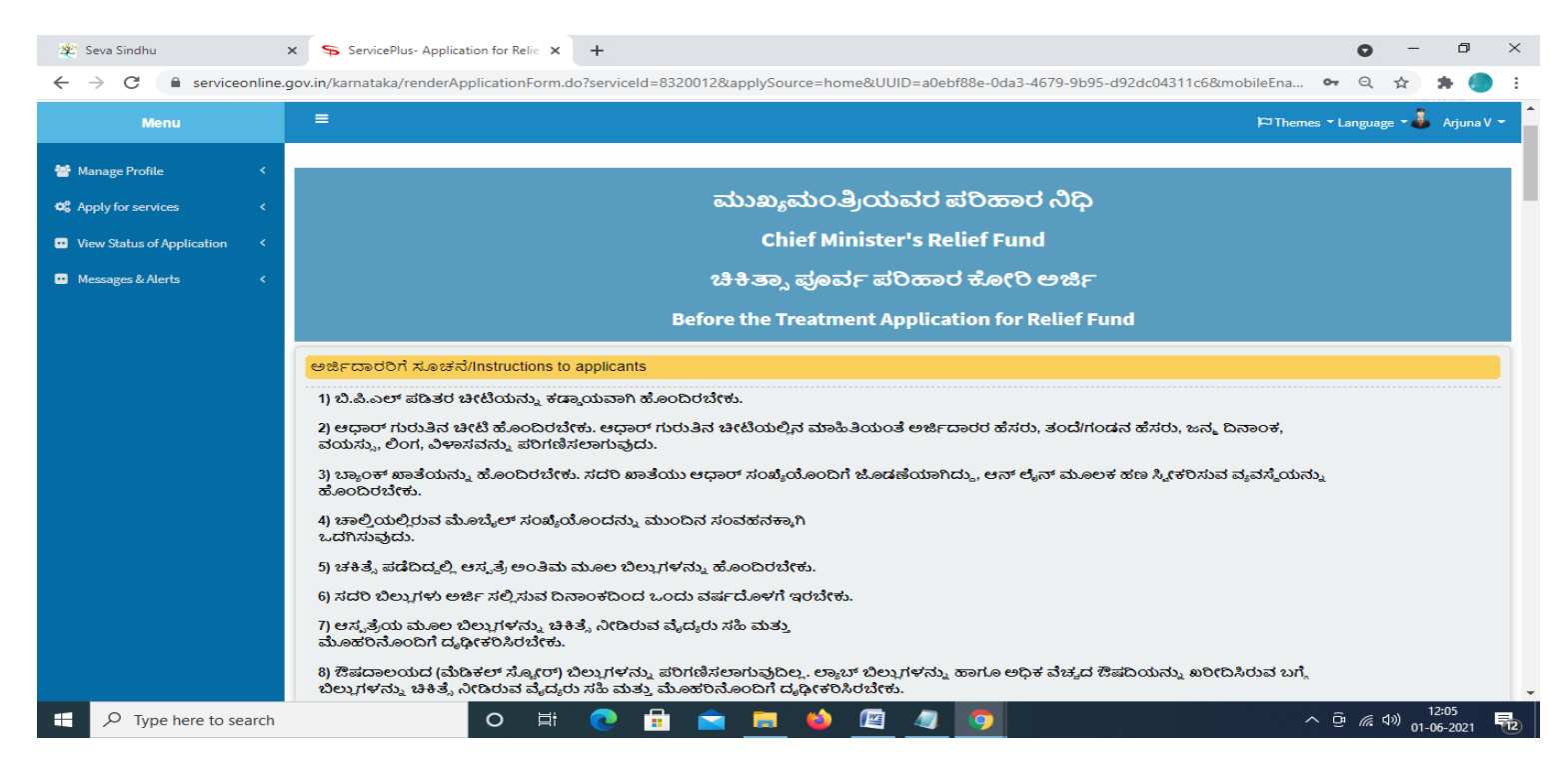

#### Step 6: Verify the details. If details are correct, select the checkbox ("Yes")& Submit.

| 🙊 Seva Sindhu 🔹         | × ServicePlus- Application for Relie × +                                                                                                    | o –    | ٥        | $\times$ |
|-------------------------|----------------------------------------------------------------------------------------------------|--------|----------|----------|
| ← → C 🔒 serviceonline.g | ov.in/karnataka/renderApplicationForm.do?serviceId=8320012&applySource=home&UUID=a0ebf88e-0da3-4679-9b95-d92dc04311c6&mobileEna 🗣                                                                                                    | Q 🕁    | * 🔵      | :        |
|                         | ಫೆ.ಎ. ಡಿ. ಡಿ. ಡಿ. ಡಿ. ಡಿ. ಡಿ. ಡಿ. ಡಿ. ಡಿ. ಡಿ                                                                                                    |        |          |          |
|                         | Word verification  Word verification  Please enter the characters shown above  746445   Draf Draf Draf Draf Draf Claring Claring Clari | ose 📿  | Reset    |          |
|                         |                                                                                                    |        | 12:06    |          |
| P Type here to search   | O # 💽 📅 📷 🧱 🍓 🖉 🥠 🗠 🔿                                                                                                    | 信句》 01 | -06-2021 | 12       |

**Step 7**: A fully filled form will be generated for user verification, if have an corrections click on **Edit** option, otherwise processed to **Attach Annexures.** 

| 🙊 Seva Sindhu 🛛 🗙                         | ServicePlus- Application for Relie × +                                                                                                    |                                                    | 0                 | -                   | ٥                | $\times$ |
|-------------------------------------------|----------------------------------------------------------------------------------------------------|----------------------------------------------------|-------------------|---------------------|------------------|----------|
| ← → C 🔒 serviceonline.gov                 | .in/karnataka/applyPageForm.do                                                                                                    |                                                    | Q                 | ☆                   | * 🥘              | ) E      |
| Menu                                      | ≡                                                                                                    |                                                    | )⇔Themes ▼ Langua | ge - 🌡              | Arjuna \         | /~ ^     |
| 📽 Manage Profile <                        | Application not yet submitted. To proceed click on the appropria                                                                                                   | te button available at the bottom of this page     |                   |                     |                  |          |
| • View Status of Application <            | ಆಧಾರ್ ವಿವರ /Aadhaar Detail                                                                                                    |                                                    |                   |                     |                  |          |
| <ul> <li>Messages &amp; Alerts</li> </ul> | ಆಧಾರ್ ಸಂಖ್ಯೆಯನ್ನು ಬ್ಯಾಂಕ್ ಖಾತೆಯೊಂದಿಗೆ ಲಿಂಕ್<br>ಮಾಡಲಾಗಿದೆಯೇ? /Is Aadhaar Number linked to Bank Account<br>:                                                         | Yes/ಹೌದು<br>?                                      |                   |                     |                  |          |
|                                           | ಫಲಾನುಭವಿಯ ವಿವರಗಳು(ಅಪ್ರಾಪ್ತ ವಯಸ್ಕರಾಗಿ                                                                                                    | ದ್ದಲ್ಲಿ) / Beneficiary's Details(In case of Minor) |                   |                     |                  |          |
|                                           | ಫಲಾನುಭವಿಯು ಅಪ್ರಾಪ್ತರೆ ?/Is the applicant a minor? :                                                                                                    | No//80,                                            |                   |                     |                  |          |
|                                           | ಅರ್ಜಿದಾರ ವಿವರಗಳು/APPLICANT DETAILS                                                                                                    |                                                    |                   |                     |                  |          |
|                                           | ಉನ್ನತ ಪಾಧಿಕಾರದಿಂದ ಶಿಫಾರಸು/Recommendation From High<br>Authority :                                                                                                  | er No/ଉପ୍ନ                                         |                   |                     |                  |          |
|                                           | ಶೀರ್ಷಿಕ/Salutation :                                                                                                    | ₿//Mr.                                             |                   |                     |                  |          |
|                                           | ಅರ್ಜಿದಾರರ ಪೂರ್ಣ ಹೆಸರು(ಆಧಾರ್ ನಲ್ಲಿ<br>ನಮೂದಿಸಿರುವಂತೆ)/Applicant Full Name(As per Aadhaar) :                                                                          | Arjuna V                                           |                   |                     |                  |          |
|                                           | ಸಂಬಂಧಿಕರ ವಿವರ/Relative Details :                                                                                                    | ತಂದೆ/Father                                        |                   |                     |                  |          |
|                                           | ತಂದೆ/ಗಂಡನ ಹೆಸರು /Father/Husband's Name :                                                                                                    | Vasantha Kumar D                                   |                   |                     |                  |          |
|                                           | ಅರ್ಜಿದಾರರ ಹುಟ್ಟಿದ ದಿನಾಂಕ/ Applicant's Date of Birth :                                                                                                    | 30/11/1995                                         |                   |                     |                  |          |
|                                           | ವಯಸ್ಸು/Age :                                                                                                    | 25                                                 |                   |                     |                  |          |
|                                           | ಮೊಬೈಲ್ ಸಂಖ್ಯೆ/Mobile Number :                                                                                                    | 8660946021                                         |                   |                     |                  |          |
|                                           | ಅರ್ಜಿದಾರರ ಆಧಾರ್ ಗುರುತಿನ ಚೀಟಿ ಸಂಖ್ಯೆ (ಅರ್ಜಿದಾರರು<br>ಅಪಾಪ್ತರಾಗಿದ್ದಲ್ಲಿ ಪೋಷಕರ ಆಧಾರ್ ಗುರುತಿನ ಚೀಟಿ ಸಂಖ್ಯೆ)/<br>Applicant's Asthars Number (If the Benefician is a minor | Aadhaar Verified                                   |                   |                     |                  | -        |
| Type here to search                       | o 🛱 💽 🖬                                                                                                    | I 💼 💻 🧆 🖾 🧧 🧕                                      | ^ @ <i>(</i> ,    | ⊲ <sup>≫)</sup> 01- | 12:09<br>06-2021 | 12       |

#### Step 8 : Click on Attach Annexures.

| 😩 Seva Sindhu                                                      | × ServicePlus- Application for Relie × +                                                                                                    | 0                                      | -                             | ٥                       | ×  |   |
|--------------------------------------------------------------------|----------------------------------------------------------------------------------------------------|----------------------------------------|-------------------------------|-------------------------|----|---|
| $\leftrightarrow$ $\rightarrow$ $\mathbf{C}$ $\cong$ serviceonline | .gov.in/karnataka/applyPageForm.do                                                                                                    | Q                                      | ☆                             | * 🧃                     |    |   |
|                                                                    | ಇದು ರಸ್ತೆ ಅಫಘಾತ ಪ್ರಕರಣವೇ ?/ Is it an incident of Road Traffic No/ಇಲ್ಲ<br>Accident (RTA)? :                                                                                                    |                                        |                               |                         | -  |   |
|                                                                    | ಕ್ರೆಲೇತುಕ್ಕೆ/ Declaration<br>ವೈದ್ಯಕೀಯ ಚಿಕಿತ್ರೆಗಾಗಿ ಮುಖ್ಯಮಂತ್ರಿಗಳ ಪರಿಹಾರ ನಿಧಿಯಿಂದ ಪರಿಹಾರ ಕೋರಿ ಈ ಮೂಲಕ ಅರ್ಜಿ ಸಲ್ಲಿಸಿರುತ್ತೇನೆ. ಈ ಮೇಲ್ಮಂಡ ವಿವರಗಳು ಸತ್ಯವಾಗಿದ್ದು, ಯಾವುದೇ ವಿಮ ಅಥವಾ ಯೋಜನೆಗಳ ಮ<br>ಪಡೆದಿರುವುದಿಲ್ಲವೆಂದು ಘೋಷಿಸುತ್ತೆ ಪ್ರಮಾರ್ಜಿಕರಿಸುತ್ತೇನೆ.ಹಾಗು ಮೇಲೆ ಪಟ್ಟಿಮಾಡಿರುವ ಸೂಚನೆಗಳನ್ನು ಓದಿದ್ದೇನೆ. ಅರ್ಥಮಾಡಿಕೊಂಡಿದ್ದೇನೆ ಮತ್ತು ಅದಕ್ಕೆ ಬದ್ಧನಾಗಿರುತ್ತೇನೆ ಎಂದು ಪ್ರಮಾಣೀಕರಿಸ<br>the above information is correct, and request for funds from the Chief Minister Relief Fund. I have not received any monetary help from any other government Scheme, I also acknowledge that<br>and will abide by the above listed instructions. | ೂಲಕ ಪರಿ<br>ುತ್ತೇನೆ./ I h<br>I have rea | ර්ණාව<br>hereby c<br>ad, unde | ertify that<br>erstood, |    |   |
|                                                                    | I Agree : Yes                                                                                                    |                                        |                               |                         |    |   |
|                                                                    | Additional Details Apply to the Office Chief Minister Relief Fund (CMRF) (STATE)                                                                                                    |                                        |                               |                         |    |   |
|                                                                    | Draft Reference No : Draft_CM806 S/2021/00381                                                                                                    |                                        |                               |                         |    |   |
|                                                                    | 01/6/2021 12:06:43 IST                                                                                                    | //serviceon                            | nline.gov                     | .in/karnatal            | ka |   |
|                                                                    | Attach Annexure DEdit Cancel C Click here to initiate                                                                                                    | new a                                  | pplic                         | ation                   |    |   |
|                                                                    |                                                                                                    |                                        |                               |                         |    |   |
| モ ア Type here to search                                            | o # 💽 🖬 🕿 🦝 🎱 🖉 🧔 🔿                                                                                                    | ې <i>ش</i> م                           | <sup>(3))</sup> 01-           | 12:09<br>06-2021        | 12 | ĺ |

| 🐲 Seva Sindhu     | × ServicePlus- Application for Relie × +   |                                               |                            | o – d ×                                                                                      |
|-------------------|--------------------------------------------|-----------------------------------------------|----------------------------|----------------------------------------------------------------------------------------------|
| ← → C 🔒 serviceor | nline.gov.in/karnataka/editViewAnnexure.do |                                               |                            | Q 🕁 🏚 🌖 :                                                                                    |
|                   |                                            | Document Format                               | Tetch from DigiLocker      |                                                                                              |
|                   | identityproof *                            | Aadhar Card, Driving License, PAN Card, Voter | Choose File 2kbarjun.pdf   | Scan                                                                                         |
|                   |                                            | Occument Format                               | Fetch from DigiLocker      |                                                                                              |
|                   | BPL card (front & Back) *                  | BPL card (front & Back)                       | ✓ Choose File 2kbarjun.pdf | Scan                                                                                         |
|                   |                                            | Ocument Format                                | Fetch from DigiLocker      |                                                                                              |
|                   | Estimated Expenses Report from Hospital *  | Estimated Expenses Report from Hospital       | Choose File 2kbarjun.pdf   | Scan                                                                                         |
|                   |                                            | Occument Format                               | S Fetch from DigiLocker    | _                                                                                            |
|                   | Recommendation Letter                      | Recommendation Letter                         | Choose File 2kbarjun.pdf   | Scan                                                                                         |
|                   |                                            | Occument Format                               | S Fetch from DigiLocker    |                                                                                              |
|                   | Aadhar Card *                              | Aadhar Card                                   | ✓ Choose File 2kbarjun.pdf | Scan                                                                                         |
|                   |                                            | Occument Format                               | Fetch from DigiLocker      |                                                                                              |
|                   | Bank Account(Passbook FirstPage) *         | Bank Account(Passbook FirstPage)              | Choose File 2kbarjun.pdf   | Scan                                                                                         |
|                   |                                            | Occument Format                               | S Fetch from DigiLocker    |                                                                                              |
|                   | Payment/Advance receipts                   | Payment/Advance receipts                      | Choose File 2kbarjun.pdf   | Scan                                                                                         |
|                   |                                            | Occument Format                               | 👌 Fetch from DigiLocker    |                                                                                              |
|                   |                                            |                                               |                            |                                                                                              |
|                   |                                            | 🗋 Save Ann                                    | exure Scancel 🗲 Back       |                                                                                              |
| Type here to sea  | rch O 🛱 💽                                  | 🗄 🚖 🚍 🤲 🕮 🥥                                   |                            | へ <sup>()</sup> <i>(</i> ( 句)) 12:12<br>へ <sup>()</sup> <i>(</i> ( 句)) 01-06-2021 <b>1</b> 2 |

Step 9: Attach the Annexures and click on Save Annexures.

Step 10 :Saved Annexures will be displayed and click on Submit to proceed.

| 🙊 Seva Sindhu         | × ServicePlus- Application for Relie × +   |                                                            | 0              | _                 | ٥     | ×          |
|-----------------------|--------------------------------------------|------------------------------------------------------------|----------------|-------------------|-------|------------|
| ← → C 🔒 serviceonline | .gov.in/karnataka/editSaveAnnexure.do      |                                                            | Q              |                   | * 🤇   |            |
|                       | Annexure List                              |                                                            |                |                   |       | 1.         |
|                       | 1) Passport Size Photo (35*45)             | Passport Size Photograph                                   |                |                   |       |            |
|                       | 2) Address Proof                           | Aadhar Card                                                |                |                   |       |            |
|                       | 3) identityproof                           | Aadhar Card, Driving License, PAN Card, Voter ID, Passport |                |                   |       |            |
|                       | 4) BPL card (front & Back)                 | BPL card (front & Back)                                    |                |                   |       |            |
|                       | 5) Estimated Expenses Report from Hospital | Estimated Expenses Report from Hospital                    |                |                   |       |            |
|                       | 6) Recommendation Letter                   | Recommendation Letter                                      |                |                   |       |            |
|                       | 7) Aadhar Card                             | Aadhar Card                                                |                |                   |       |            |
|                       | 8) Bank Account(Passbook FirstPage)        | Bank Account(Passbook FirstPage)                           |                |                   |       |            |
|                       | 9) Payment/Advance receipts                | Payment/Advance receipts                                   |                |                   |       |            |
|                       |                                            |                                                            |                |                   |       |            |
|                       | Additional Details Apply to the Office     | Chief Minister Relief Fund (CMRF) (STATE)                  |                |                   |       |            |
|                       | Draft Reference No :                       | Draft_CM8065/2021/00381                                    |                |                   |       |            |
|                       |                                            |                                                            |                |                   |       | _          |
|                       |                                            | E Submit O Cancel                                          |                |                   |       |            |
|                       |                                            |                                                            |                |                   |       |            |
|                       |                                            |                                                            |                |                   |       | -          |
| Type here to search   | O 🛱 💽                                      | 🔒 💼 🖕 🖉 🥒 🧿 🔨                                              | <u>ê</u> (*, 1 | ⊲») <sub>01</sub> | 12:13 | <b>R</b> 2 |

**Step 11 :** After **Submit**, Acknowledgement will be generated. Acknowledgment consists of applicant details and application details for applicant's reference.

| 🐲 Seva Sindhu                                          | ×     | ServicePlus- Application for Relie × +          | • - • ×                                                                           |
|--------------------------------------------------------|-------|-------------------------------------------------|-----------------------------------------------------------------------------------|
| $\leftrightarrow$ $\rightarrow$ C $\cong$ serviceonlin | ne.go | v.in/karnataka/finalAcknowledgement.do          | Q 🕁 🛸 🔵 :                                                                         |
| Menu                                                   |       | <b>≡</b> <sup>1</sup>                           | 🏳 Themes * Language * 🕹 Arjuna V *                                                |
| 👹 Manage Profile 🛛 🔇                                   |       | ACKNOWLEDGEMENT                                 |                                                                                   |
| 😂 Apply for services 🛛 🔇                               | :     | رمي.<br>الأس                                    |                                                                                   |
| View Status of Application <                           |       | 2                                               |                                                                                   |
| 🚥 Messages & Alerts 🛛 <                                |       |                                                 |                                                                                   |
|                                                        |       | ಕರ್ನಾಟ                                          | ಕ ಸರ್ಕಾರ                                                                          |
|                                                        |       | Acknowledge                                     | ement/ಸ್ನೀಕೃತಿ                                                                    |
|                                                        |       | -<br>Office Name /ಕಛೇರಿ ಹೆಸರು                   | Chief Minister's Relief Fund/ಮುಖ್ಯಮಂತ್ರಿಯವರ ಪರಿಹಾರ ನಿಧಿ                           |
|                                                        |       | Application Ref No/ಅರ್ಜಿಯ ಸಂಖ್ಯೆ                | CM806S210000337                                                                   |
|                                                        |       | Application Date /ಅರ್ಜಿಯ ದಿನಾಂಕ                 | 01/06/2021                                                                        |
|                                                        |       | Service Requested /ವಿನಂತಿಸಿದ ಸೇವೆ               | Before the Treatment Application for Relief Fund/ಚಿಕಿತ್ಸಾ ಪೂರ್ವ ಪರಿಹಾರ ಕೋರಿ ಅರ್ಜಿ |
|                                                        |       | Minor Beneficiary Name /ಅಪ್ರಾಪ್ತ ಫಲಾನುಭವಿ ಹೆಸರು | Not Applicable/ಅನ್ವಯಿಸುವುದಿಲ್ಲ                                                    |
|                                                        |       | Applicant Name /ಅರ್ಜಿದಾರರ ಹೆಸರು                 | Arjuna V Son/Daughter/Wife of Vasantha Kumar D                                    |
|                                                        |       |                                                 | xxxxxxxxxxxxxxxxxxxxxxxxxxxxxxxxxxxxxx                                            |
|                                                        |       | Applicant Address /ಅರ್ಜಿದಾರರ ವಿಳಾಸ              | Mysuru, MYSURU, India - xxxxxxxxxx                                                |
|                                                        |       | Mobile No /ಮೊಬೈಲ್ ಸಂಖ್ಯೆ                        | 8660946021                                                                        |
|                                                        |       |                                                 |                                                                                   |
|                                                        |       |                                                 | Type of document(s)         Document(s) Attached                                  |
|                                                        |       |                                                 | Address Proof Aadhar Card                                                         |
|                                                        |       |                                                 | Passport Size Photo (35*45) Passport Size Photograph 12:13                        |
| ↓ P Type here to search                                | h     | o # 💽 🖬 🗖 🗖 💆                                   | ▲                                                                                 |

**Step 12 :** To download the certificate, go to the **sevasindhu.karnataka.gov.in** and click on **<u>Registered Users</u>** <u>Login Here.</u>

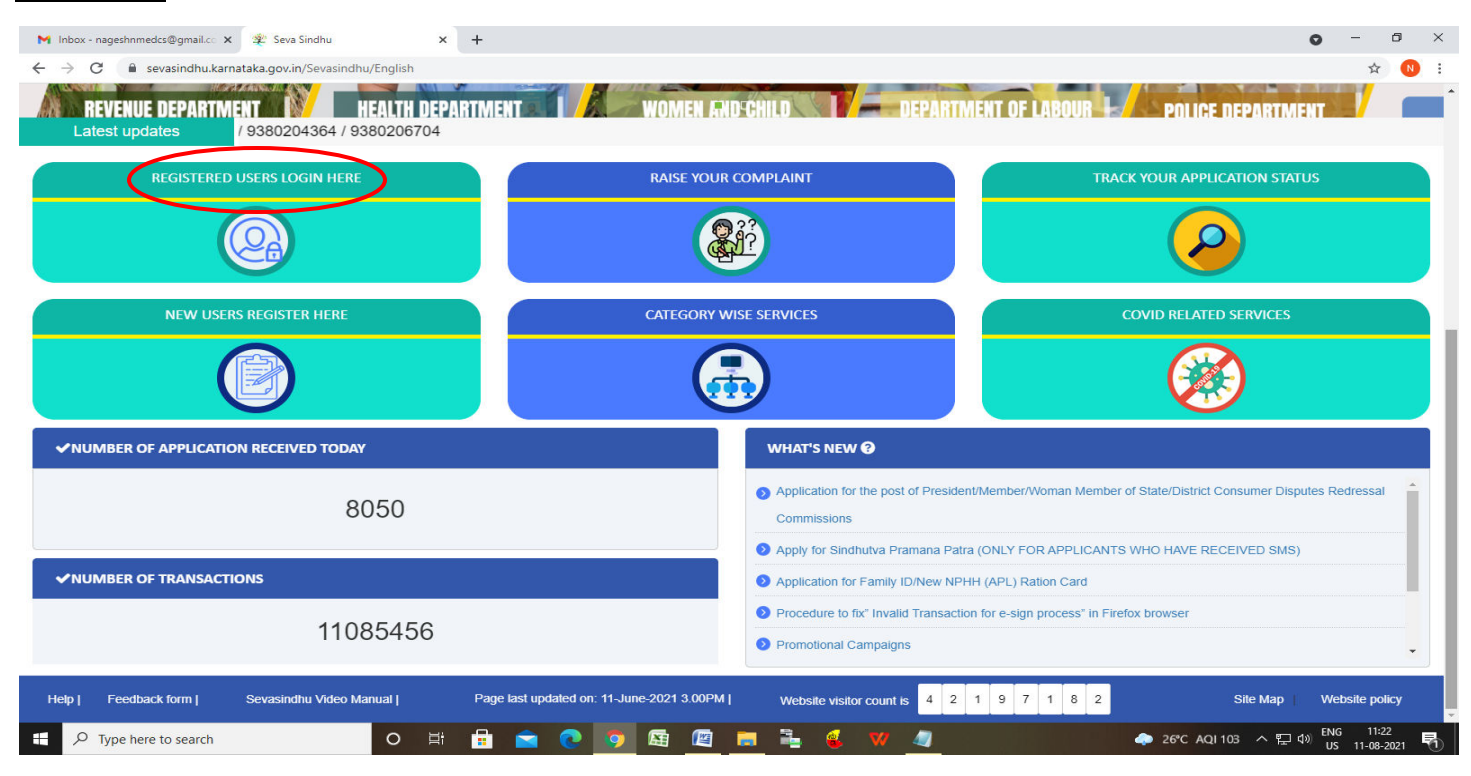

Step 13 : Once the login page is open, enter your username, password/OTP, captcha and click on Submit.

| M User Manuals - Higher 🗙 🛛 🖾 FREE Kannada Typing 🛛 🗙 Seva Sindhu | Track Application     | × S WhatsApp ×            | 🛨 ServicePlus Credentia 🗙 📔 🕂                     | 0 - 0                      | ×      |
|-------------------------------------------------------------------|-----------------------|---------------------------|---------------------------------------------------|----------------------------|--------|
| ← → C                                                             |                       |                           |                                                   | or 🕁 N                     | :      |
| 🏥 Apps M Gmail 🖸 YouTube 🦹 Maps 🦐 ServicePlus-PreProd             |                       |                           |                                                   |                            |        |
| ಕರ್ನಾಟಕ ಸರ್ಕಾರ                                                    | ಸೇವಾ ಸಿ೦<br>SEVA SIND | )다)<br>DHU                | रहना केल्फ्                                       |                            | *      |
|                                                                   |                       |                           |                                                   |                            |        |
| Apply for Service                                                 |                       | Check Your /              | Application Status                                |                            | l      |
| 9611106670                                                        |                       | Select Department         | ~                                                 |                            |        |
| •                                                                 | C Get OTP             | Select Service            | ~                                                 |                            |        |
| 552519 Type her                                                   |                       | Enter your Application IE | )                                                 |                            |        |
| Forgot Password   New user Storger here                           | Know Your Eligibility | Check                     | Status Now                                        |                            |        |
|                                                                   |                       |                           |                                                   | awa a                      |        |
| © All Rights Reserved                                             |                       |                           | So to settings to a<br>Powered by <u>SERVICEF</u> | ctivate Windows.<br>PLUS   | -      |
| Search for anything O                                             | 💽 🖻 💆 🕫               | i 🧿                       | ^ @                                               | 1:12 PM<br>早 小)) 5/24/2021 | $\Box$ |

**Step 14** :Click on **View Status of Application --> Track application status**. Enter Application Reference Number (you can refer to Acknowledgment/SMS to get Application Reference Number) and click on **Get Data**.

| M Inbox - nageshnmedcs@gma 🗙 🛛 🗖                        | 🔯 FREE Kannada Typing   Englis 🗙 🏻 🏂 Seva Sindhu 🗙 🖉 WhatsApp 🗙 🦐 ServicePlus-Prod | × + • • - • ×                                                  |
|---------------------------------------------------------|------------------------------------------------------------------------------------|----------------------------------------------------------------|
| $\leftarrow$ $\rightarrow$ C $\cong$ serviceonline.gov. | w.in/karnataka/citizenServiceList.do                                               | ☆ 🕓 ÷                                                          |
| 🏭 Apps M Gmail 🖪 YouTube 関                              | 🐮 Maps 🛛 🦐 ServicePlus-PreProd                                                     |                                                                |
| Service<br>Metadata-based Integrated                    | d eservice Delivery Framework                                                      | rentring store                                                 |
| Menu                                                    | =                                                                                  | 🏳 Themes 🕆 Language 👻 🚨 Asha D J 🍝                             |
| 볼 Manage Profile 🛛 🔾                                    | View Status Of Application / Track Application Status                              |                                                                |
| 😋 Apply for services 🛛 <                                | From Date · To Date ·                                                              |                                                                |
| •• View Status of Application ~                         | 24/03/2021                                                                         |                                                                |
| Track application status                                | App Ref No. ES002S210000027                                                        |                                                                |
| View Incomplete Application                             |                                                                                    |                                                                |
| Revalidate Payment                                      |                                                                                    | 🖺 Get Data                                                     |
| Modify Submissions                                      |                                                                                    |                                                                |
| <ul> <li>Messages &amp; Alerts</li> </ul>               |                                                                                    |                                                                |
|                                                         |                                                                                    |                                                                |
|                                                         |                                                                                    |                                                                |
|                                                         |                                                                                    | Activate Windows Del Goro Setting of activate Windows. PMINDIA |
| E Search for anything                                   | o # 💽 🚖 🗹 🚍 🔂                                                                      | ^ 면 맞 Φ <sup>(0)</sup> <sup>12:58 PM</sup><br>5/24/2021 □      |

# **Step 15**: Check Current Status of the application. If it is delivered, Click on <u>Delivered</u>.

| M Inbox - nageshnmedcs@gma 🗙 🛛 🗖 | 🖥 🛛 FREE Kannada Typing   Englis 🛛 🗙 📔 🐲 Seva Sindhu | 🗙 📘 😒 WhatsApp           | × ServicePlus-Prod         | × + • - • ×                             |  |  |  |  |  |
|----------------------------------|------------------------------------------------------|--------------------------|----------------------------|-----------------------------------------|--|--|--|--|--|
| ← → C 🔒 serviceonline.gov.       | .in/karnataka/applicationTrackStatus.do              |                          |                            | ☆ ℕ :                                   |  |  |  |  |  |
| 🗰 Apps M Gmail 🖸 YouTube 🙎       | 🕈 Maps 🛛 🦐 ServicePlus-PreProd                       |                          |                            |                                         |  |  |  |  |  |
| Menu                             | ≡                                                    |                          |                            | 🏳 Themes 🥆 Language 🗸 🤹 Asha D J 👻      |  |  |  |  |  |
| 矕 Manage Profile 🛛 🗸             | View Status Of Application / Track Application Stat  | us                       |                            |                                         |  |  |  |  |  |
| 📽 Apply for services 🛛 🔇         | From Date :                                          | To Date :                |                            |                                         |  |  |  |  |  |
| 😬 View Status of Application 🗸 🗸 | 24/03/2021                                           | TO BULL I                | 24/05/2021                 |                                         |  |  |  |  |  |
| Track application status         | App Ref No. ES002S210000027                          |                          |                            |                                         |  |  |  |  |  |
| View Incomplete Application      |                                                      |                          |                            |                                         |  |  |  |  |  |
| Revalidate Payment               |                                                      |                          |                            | 🛱 Get Data                              |  |  |  |  |  |
| Modify Submissions               |                                                      |                          |                            |                                         |  |  |  |  |  |
| 😬 Messages & Alerts 🛛 🗸          | Show to the entries                                  |                          |                            | County                                  |  |  |  |  |  |
|                                  | Snow 10 ¢ entries Search:                            |                          |                            |                                         |  |  |  |  |  |
|                                  | SNo 🛧 Service Name                                   | ↑↓ Application Reference | nce No 🐟 Submission Date 🐟 | Due Date 🗛 Current Status 🗛             |  |  |  |  |  |
|                                  | 1 Application for Death Certificate                  | ES002S210000027          | 20/05/2021                 | 21/05/2021 Delivered                    |  |  |  |  |  |
|                                  | Showing 1 to 1 of 1 entries                          |                          |                            | First Previous 1 Next Last              |  |  |  |  |  |
|                                  | Activate Windows                                     |                          |                            |                                         |  |  |  |  |  |
|                                  |                                                      |                          |                            | Go to Settings to activate Windows.     |  |  |  |  |  |
| Search for anything              |                                                      |                          | ov (m) india   🗑 🕞         | ▲ ○ ○ ○ ○ ○ ○ ○ ○ ○ ○ ○ ○ ○ ○ ○ ○ ○ ○ ○ |  |  |  |  |  |

### Step 16 :Under Issue Document(s), click on Output certificate.

| M Inbox - nageshnmedcs@gma 🗙 🛛 🔀 FREE F                                                                                                    | (annada Typi           | ing   Englis 🗙 📔 🐲 Seva Sindhu | ×            | S WhatsApp                 | × 🗣 🤉     | ServicePlus-Prod |     | ×                                     | +                                  | 0                        | _                                                                                                    | ٥    | ×      |
|----------------------------------------------------------------------------------------------------|------------------------|--------------------------------|--------------|----------------------------|-----------|------------------|-----|---------------------------------------|------------------------------------|--------------------------|----------------------------------------------------------------------------------------------------|------|--------|
| ← → C 🔒 serviceonline.gov.in/karn                                                                                                    | ataka/appli            | icationTrackStatus.do#         |              |                            |           |                  |     |                                       |                                    |                          | ☆                                                                                                    | N    | :      |
| 🗰 Apps M Gmail 💶 YouTube Ҟ Maps                                                                                                    | Servic                 | ePlus-PreProd                  |              |                            |           |                  |     |                                       |                                    |                          |                                                                                                    |      |        |
| Service<br>Metadata-based Integrated eService                                                                                                    | Status of A            | pplication                     |              |                            |           |                  | ×   |                                       |                                    |                          | Seal of the seal of the seal o |      |        |
| Menu                                                                                                    |                        |                                |              |                            |           |                  |     |                                       |                                    |                          | 👗 As                                                                                                    |      | -      |
|                                                                                                    | Applica                | tion Reference Number :        |              | ES002S210000027            |           |                  | 11  |                                       |                                    |                          |                                                                                                    |      |        |
| 👹 Manage Profile 🧹 🧹                                                                                                    | Name o                 | f the Service :                |              | Application for Death Cert | ificate   |                  | 11  |                                       |                                    |                          |                                                                                                    |      |        |
| 😋 Apply for services 🧹                                                                                                    | Applied                | By :                           |              | Asha D J                   |           |                  | 11  |                                       |                                    |                          |                                                                                                    |      |        |
| View Status of Application ~                                                                                                    | Application due Date : |                                |              | 21/05/2021                 |           |                  | 11  |                                       |                                    |                          |                                                                                                    |      |        |
| • Track application status                                                                                                    |                        |                                |              |                            |           |                  |     |                                       |                                    |                          |                                                                                                    |      |        |
| View Incomplete Application                                                                                                    | S.No.                  | Task Name                      | Form Details | Issued Document(s)         | Status    | Remarks          |     |                                       |                                    |                          |                                                                                                    |      |        |
| Revalidate Payment     Modify Submissions                                                                                                    | 1                      | Application Submission         | View         | Acknowledgement            | Completed | NA               |     |                                       |                                    | E                        | Get Da                                                                                                    | ta   |        |
| Messages & Alerts                                                                                                    | 2                      | Push application data to DB    | NA           | Nil                        | Forwarded | View             |     |                                       |                                    |                          |                                                                                                    |      |        |
| Inclosed by the last of the last of the la | 3                      | Callback Webservice            | NA           | Output Certificate         | Delivered | View             | ÷   | Sea                                   | arch:                              |                          |                                                                                                    |      |        |
| Sho                                                                                                    | wing 1 to 1            | of 1 entries                   |              |                            |           | Clo              | ose | e Date<br>SSI2029<br>io to S<br>First | ate Win<br>lettings to<br>Previous | Curre<br>dows<br>activat | nt Statu:<br>red<br>e Wind<br>Next                                                                                                    |      |        |
| E Search for anything                                                                                                    |                        | O 🛱 💽 🛛                        | 室 🔽 🕞        | i 💼 🧿                      |           |                  |     |                                       |                                    | ê 🖫 🤇                    | 12:58<br>(1)) 5/24/                                                                                                    | 2021 | $\neg$ |

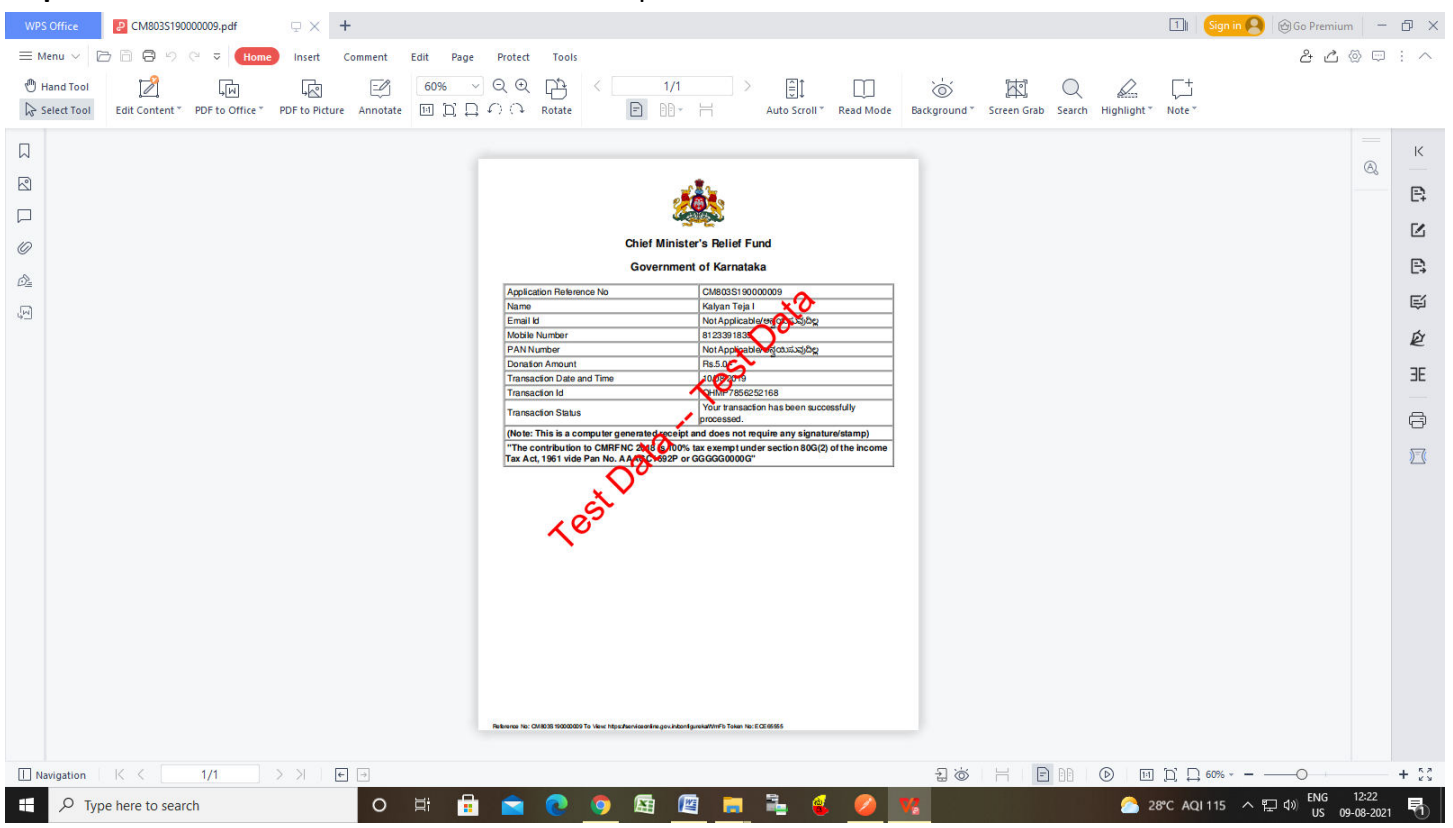

#### Step 17 : Relief Fund Before Treatment Output Certificate will be downloaded.